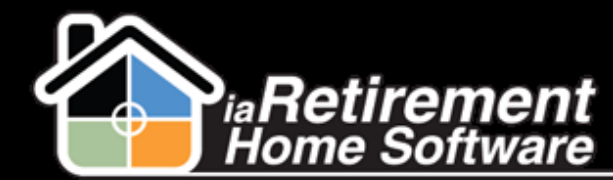

**Extend Stay** 

## How to Extend a Resident's Stay

## **Description**

Use this function if a Notice has been given by a Resident and the Resident is staying beyond the anticipated move-out date.

The system will automatically:

Change the lease suspend dates to reflect the new anticipated move-out date

## **Step by Step**

- 1 Navigate to the Resident's record page
- 2 Click Extend Stay
- **3** Under Extend Stay Until, specify a new anticipated move-out date
- **4** Verify the data and click **Confirm Stay Extension**
- **5** Click **Save**

|                            | Save Cancel                    |
|----------------------------|--------------------------------|
| ▼ Resident Information     |                                |
| First Name                 | Lindsay Last Name Anderson     |
| Resident Type              | Resident                       |
| Suspended Date             | 1/2/2014                       |
| Suspended Date Services    | 1/2/2014                       |
| Suspended Date Sharing     | 1/2/2014                       |
| ▼ Stay Extension Infomaton |                                |
| Extend Stay Until          | 1/13/2014 [ <u>1/13/2014</u> ] |
| Confirm stay Extension     |                                |
|                            | Save                           |